# <sup>14.3.0</sup> WinTid Nyheter versjon 14.3.0

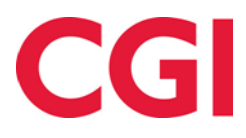

CONFIDENTIAL

## Innholdsfortegnelse

| 1. | OM         | DOKUMENTET                              | .3 |
|----|------------|-----------------------------------------|----|
|    | 1.1        | DOKUMENTETS MÅLSETNING.                 | .3 |
|    | 1.1<br>1.2 | OPPBYGNING OG OPPBEVARING               | .3 |
| -  | 1.3        | ANSVARLIG FOR VEDLIKEHOLD AV DOKUMENTET | .3 |
| 2. | MAS        | SSEREGISTRERING AV FRAVÆR               | .4 |
| 3. | TIM        | IELISTE TIL EXCEL                       | .5 |

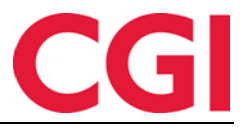

### 1. Om dokumentet

#### 1.1 Dokumentets målsetning

Dokumentet er en oversikt over nyheter i versjon 14.3.0 av WinTid.

#### 1.1 Hvem er dokumentet skrevet for?

Dokumentet er beregnet for personer som benytter WinTid.

#### 1.2 Oppbygning og oppbevaring

Dokumentet oppbevares hos CGI avd HRM.

#### 1.3 Ansvarlig for vedlikehold av dokumentet

CGI avd HRM er ansvarlig for at dokumentet som mal blir vedlikeholdt.

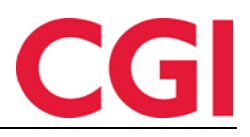

WinTid

2. Masseregistrering av fravær

| WINTID Vedlikehold                                                                                                    |                                                                                                    | Leder (200                |
|----------------------------------------------------------------------------------------------------|----------------------------------------------------------------------------------------------------|---------------------------|
| 09:33 Nåværende side: Personell » Mass                                                                                                    | seregistrering av fravær Logget inn som Johnsen Filip                                                                                                    | p. MIN SIDE HJELP LOGG UT |
| Ansattutvalg (19) Rediger                                                                                                    | NYTT FRAVÆR                                                                                                    |                           |
| Ansatt utvalg 📀                                                                                                    | Velg ny fraværskode 30   Ferie                                                                                                    |                           |
| Grupper Avdeling •<br>Ansattnavn, Ansattnr                                                                                                 | <ul> <li>Fravær heldag</li> <li>Fra dato 06.07.2020 00:00 T.o.m dato 24.07.2020 00:00</li> </ul>                                                                         |                           |
| - Z Ansatte                                                                                                    | Beskrivelse Fellesferie                                                                                                    |                           |
| C Test og Release (1021)     Andersen Emille - 204     Andersen Henrik - 218     Berg Emil - 214                                           | Valleer Automatisk validering Dette fraværet kan felle for 5 av 19 ansatte Visnágul detaljer                                                                             | Lagre                     |
| <ul> <li>Hagen Noah - 216</li> <li>Hansen Emma - 200</li> <li>Haugen Jakob - 215</li> <li>Holdorf Kenneth Skogen - 47917</li> </ul>        | Juli 2020<br>6 7 8 9 10 11 12 13 14 15 16 17 18 19 20 2<br>Berg Emil ▶ Med dette fraværet vil du ha brukt 25 feriedager. Du har kun spart opp 15 dager. Fraværet blir ik | 1 22 23 24<br>kke lagret. |
| Jacobsen Elias - 219     Jensen Amalie - 208     Johannesen Akral - 217                                                                    | Hansen Emma À Perie<br>Holdorf Kenneth Skogen 🌶 Ferie                                                                                                    |                           |
| Johannessen Aksel 217     Johansen Nora - 201     Karlsen Lukas - 210     Karlsen Lukas - 200                                              | Karlsen Lukas A                                                                                                    |                           |
| Kristansen Ella - 207     Larsen Sana - 203     Nilsen Softe - 206     Olsen Olivia - 202     Pedersen Laha - 205     Petersen Diver - 212 |                                                                                                    |                           |
| - Vikarer (1083)                                                                                                    |                                                                                                    |                           |
| Ansatte sluttet                                                                                                    |                                                                                                    |                           |
| WinTid v 14.2.1                                                                                                    |                                                                                                    | Made by CGI               |

På siden Masseregistrering av fravær kan man registrere fravær for inntil 500 ansatte ad gangen. For å få tilgang til siden må man ha «Personell – Masseregistrering av fravær» i sin Menykonfigurering, og man finner siden under Personell – Masseregistrering av fravær.

Ansatte kan grupperes etter avdeling eller firma ved å velge ønsket valg fra nedtrekkslisten «Grupper etter.» Detter krysser man av for de ansatte man ønsker å registrere fravær for. Dersom man setter kryss for en avdeling eller et firma vil alle tilhørende ansatte velges. Dersom man ønsker å fjerne ansatte fra utvalget kan man fjerne kryss i listen, eller klikke på «Rediger» ved Ansattutvalg.

| 09:3                                                      | ANSATTUTVALG (19)          |                        |                 |                  | ×            | SIDE HJELP LOGO |
|-----------------------------------------------------------|----------------------------|------------------------|-----------------|------------------|--------------|-----------------|
|                                                           | Filtrer resultater         |                        |                 |                  |              |                 |
| isattutvalg (19                                           | Ansattnr                   | Navn 11                | Avdeling        | Firma            | Valgt 🗌 🚖    |                 |
| att utvalg 🐔                                              | 204                        | Andersen Emilie        | Test og Release | Firma for test   |              |                 |
| pper Avde                                                 | 218                        | Andreassen Henrik      | Test og Release | Firma for test   |              |                 |
| sattnavn. Ansi                                            | 214                        | Berg Emil              | Test og Release | Firma for test   | 8            |                 |
|                                                           | 216                        | Hagen Noah             | Test og Release | Firma for test   |              |                 |
| Ansatte                                                   | 200                        | Hansen Emma            | Test og Release | Firma for test   |              |                 |
| Andersen                                                  | 215                        | Haugen Jakob           | Test og Release | Firma for test   |              | Lagre           |
| Andreasse                                                 | 47917                      | Holdorf Kenneth Skogen | Test og Release | CGI Norge AS HRM |              |                 |
| Hagen No                                                  | 219                        | Jacobsen Elias         | Test og Release | Firma for test   | 0            |                 |
| Hansen En                                                 | 208                        | Jensen Amalie          | Test og Release | Firma for test   | 0            | 23 2            |
| Haugen Ja<br>Holdorf Ke                                   | 217                        | Johannessen Aksel      | Test og Release | Firma for test   | 0            |                 |
| Jacobsen E                                                | 201                        | Johansen Nora          | Test og Release | Firma for test   |              |                 |
| Johanness                                                 | 210                        | Karlsen Lukas          | Test og Release | Firma for test   |              |                 |
| Johansen I                                                | 209                        | Karlsen Maja           | Test og Release | Firma for test   |              |                 |
| 🗹 Karlsen Ma                                              | 207                        | Kristiansen Ella       | Test og Release | Firma for test   | · · ·        |                 |
| Kristianser     Larsen Sar     Nilsen Sofi     Olsen Oliv | Fjern alle Fjern           | n markerte rader (3)   |                 |                  | Avbryt Lagre |                 |
| Pedersen L                                                | .eah - 205<br>Dliver - 212 |                        |                 |                  |              |                 |
| Vikarer (10                                               | 083)<br>ttet               | <b>*</b>               |                 |                  |              |                 |

Når man har valgt ansatte må man legge inn detaljene for fraværet. Velg fraværskode, fra dato og sluttdato, samt en beskrivelse. Det er ikke mulig å registrere fravær del av dag på denne måten.

#### WinTid

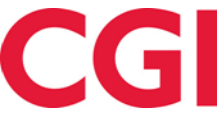

Før man kan lagre fraværet må det valideres. Dette gjøres ved å klikke på knappen «Valider,» men dersom det er kryss for «Automatisk validering» vil WinTid automatisk validere utvalget hver gang man gjøre en endring.

Når validering er gjort vil man få listet opp hvilke ansatte det angitte fraværet kan feile for. Det vil feile dersom det er registreringer i fraværsperioden, dersom det finnes godkjente dager eller dersom fraværet vil overlappe med et eksisterende planlagt fravær. I tillegg vil det dersom man registrerer ferie komme et varsel dersom en ansatt ikke har nok feriedager til gode.

Ved hvert navn i listen over ansatte som kan feile er det en pil. Dersom man klikker på denne åpnes den ansattes fraværsplan i en ny fane, slik at man eventuelt kan fjerne fravær som vil overlappe. Etter å ha gjort endringer må man manuelt klikke på «Valider» for at listen skal oppdatere seg.

For å registrere fraværet klikker man på «Lagre.» Man vil få opp en boks hvor man må bekrefte at man ønsker å lagre fraværet.

| NYTT FRAVÆR                  | ER DU SIKKER?            | ×     |
|------------------------------|--------------------------|-------|
| Velg ny fraværskode 30   Fer | Overstyr ferievalidering |       |
| Fravær heldag                | Avbryt                   | Lagre |
| Fra dato 06.07.2020          |                          |       |

Dersom man registrerer ferie eller ferie uten lønn kan man krysse av for «Overstyr ferievalidering» dersom man ønsker å registrere ferie også på de som ikke har nok feriedager til gode. Etter at fraværet er registrert vil man få en liste over hvilke ansatte det eventuelt feilet for, med årsak.

| Filtrer resu  | Itrer resultater |                    |                |                                                                                                    |                       |  |  |
|---------------|------------------|--------------------|----------------|----------------------------------------------------------------------------------------------------|-----------------------|--|--|
| Ansattnr<br>나 | Navn             | Avdeling           | Firma          | Årsak                                                                                                    | Gå til<br>fraværsplan |  |  |
| 200           | Hansen Emma      | Test og<br>Release | Firma for test | Advarsel: Det planlagte fraværet overlapper med et allerede registrert planlagt fravær.                        | *                     |  |  |
| 209           | Karlsen Maja     | Test og<br>Release | Firma for test | Advarsel: Det planlagte fraværet overlapper med et allerede registrert planlagt fravær.                        | *                     |  |  |
| 210           | Karlsen Lukas    | Test og<br>Release | Firma for test | Advarsel: Det planlagte fraværet overlapper med et allerede registrert planlagt fravær.                        | *                     |  |  |
| 214           | Berg Emil        | Test og<br>Release | Firma for test | Med dette fraværet vil du ha brukt 25 feriedager. Du har kun spart opp 15 dager. Fraværet blir<br>ikke lagret. | *                     |  |  |
|               | Holdorf Konnoth  | Tost og            | CGI Norgo AC   |                                                                                                    |                       |  |  |

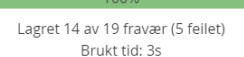

## 3. Timeliste til Excel

Timelisten er nå tilgjengelig i Excel-format